#### Visual FoxPro 实用教程 ----(NCRE 之VFP全攻略)

#### 宣城市信息工程学校 裴鹏飞工作坊

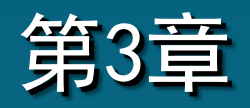

0

#### Visual FoxPro自由表操作

#### 国家二级考试考点

(0)

- 1. 自由表的建立、修改:
- (1) 表结构建立与修改。
- (2) 表记录浏览、增加、删除与修改。
- (3) 表索引:主索引,候选索引,普通索引,唯一索引。
- 2. 多表操作:
- (1) 选择工作区。
- (2) 建立表之间关联,一对一关联,一对多关联。
- (3) 设置参照完整性。
- (4) 建立表间临时关联。

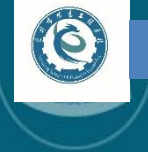

导学

#### 一、学习目标

 1. 熟练掌握自由表的建立、打开、关闭及表结构的操作方法。
 2. 掌握自由表记录的显示、定位、添加、修改和删除等基本 操作方法。

- 3. 熟练掌握建立排序文件、索引文件的方法。
- 4. 掌握打开、关闭索引文件的方法和指定主索引的方法。
- 5. 熟练掌握Visual FoxPro的多表操作方法。

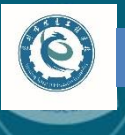

宣城市信息工程学校 www.xcsxxgcxx.com

二、重点、难点

#### 1. 编辑自由表记录的基本操作方法。

- 索引文件的建立、打开、关闭方法和指定主控索引方法。
- 3. Visual FoxPro的多表操作方法。

C

#### 3.1 Visual FoxPro表结构的基本操作

| 😸 Microsoft Visual FoxPro                 | 创建自由表 |              |           |
|-------------------------------------------|-------|--------------|-----------|
| 文件(F) 编辑(E) 显示(V) 格式(O) 工具(T) 程序(P) 窗口(W) | 帮助(H) |              |           |
|                                           |       |              |           |
|                                           |       | <b>P*</b> 命令 |           |
|                                           |       |              | <u>^</u>  |
|                                           |       | •            | ▼<br>▶ // |
|                                           |       |              |           |
|                                           |       |              |           |
|                                           |       |              |           |
|                                           |       |              |           |
|                                           |       |              |           |
|                                           |       |              |           |
|                                           |       |              |           |
|                                           |       | <u> </u>     |           |
|                                           |       |              | NUM       |

#### 课堂测试(国二真题)

#### 例: (2013.3) 在Visual FoxPro中可以建立表的命 令是()。 A. CREATE B. CREATE DATABASE C. CREATE QUERY D. CREATE FORM

答案: A [解析] 用命令方式建立数据库表,是在命令窗口利 用OPEN DATA命令先打开数据库,然后利用CREATE命 令打开表设计器进行数据表设计。 宣城市信息工程学校 www.xcsxxgcxx.com

(6)

#### Visual FoxPro表结构的基本操作 3.1 3.1.1 创建表结构 2. 表结构中的概念与规定 •必须以字母或汉字开头,可由字母、汉 字段名 字、数字和下划线组成。 字母大、小写无区别,但其中不允许有 空格。 • 自由表的字段名最多由10个英文字符组成。 类型 存储在该字段中的数据类型。

表文件默认的扩展名为. dof, 若包含备注型或通用型字 段则自动生成扩展名为. fpt的备注文件。表文件中所有的备 注型和通用型字段的值都保存在一个备注文件里。

#### 课堂测试(国二真题)

## 例: (2004.9)扩展名为dbf的文件是 A. 表文件 B. 表单文件 C. 数据库文件 D. 项目文件

#### 答案: A

6

[解析]本题考查Visual FoxPro中常见文件的文件 扩展名,属于常考题目。扩展名为.dbf的文件是表 文件,表单文件的扩展名为.scx,项目文件的扩展 名为.pjx,数据库文件的扩展名为.dbc。故选项A为 正确答案。

#### 课堂测试(国二真题)

(0)

例: (2010.3) 在Visual FoxPro中, 职工表EMP中 包含有通用型字段, 表中通用型字段中的数据均存 储到另一个文件中, 该文件名为\_\_\_\_\_。

#### 答案: EMP. fPt

[解析] 一般一个表对应于磁盘上的一个扩展名为. dbf的文件,如果有备注或通用型字段则磁盘上还会 有一个对应扩展名为.fpt的文件。

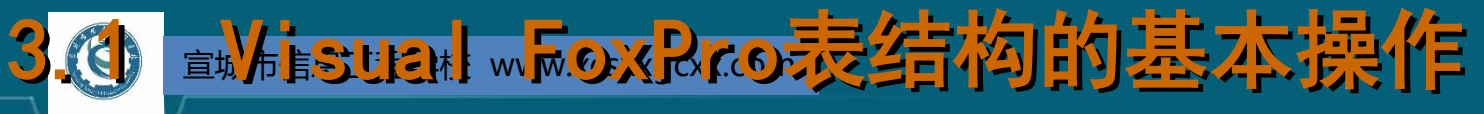

3.1.1 创建表结构

类型

#### 存储在该字段中的数据类型。

| 数据类型  | 宽度  | 说明                                                                                 |
|-------|-----|------------------------------------------------------------------------------------|
| 字符型   | 自定义 | 汉字、字母、数字符号等各种字<br>符型文本                                                             |
| 货币型   | 8   | 存储货币值,默认保留4位小数                                                                     |
| 数值型   | 自定义 | 整数或小数,此时可在"小数位<br>数"栏设置小数位                                                         |
| 浮动型   | 自定义 | 类似于"数值型",在存储格式上采用浮点格式。浮点型数据分为 <u>浮点型常量</u> 和浮点型变量。实型常量也称为实数或者浮点数实型变量分为两类:单精度型和双精度型 |
| 日期型   | 8   | 用于存储和表示日期,由年、月、<br>日构成                                                             |
| 日期时间型 | 8   | 由年、月、日、时、分、秒构成                                                                     |

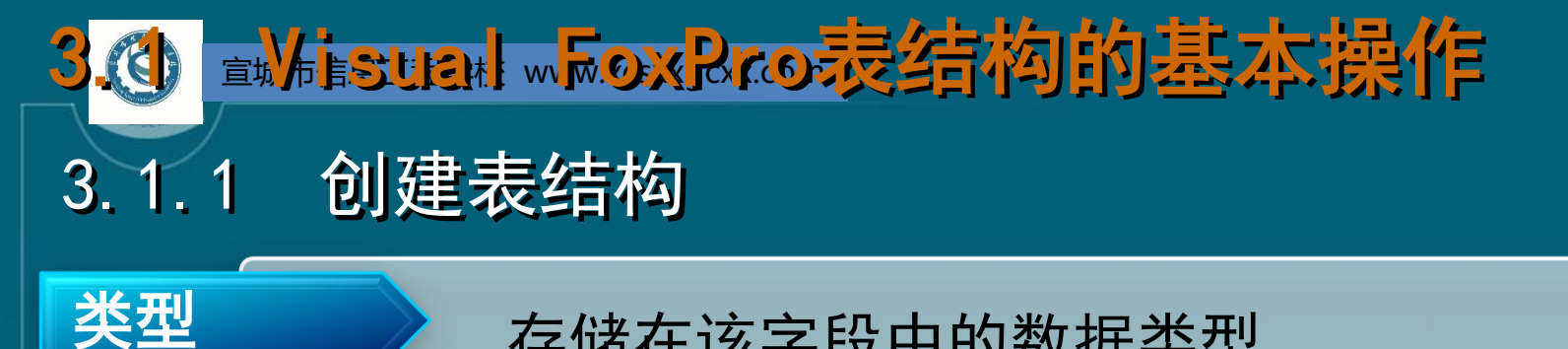

#### 存储在该字段中的数据类型。

|      |    | 续表                      |
|------|----|-------------------------|
| 数据类型 | 宽度 | 说明                      |
| 双精度型 | 8  | 双精度数值类型,是较高精度的数值型<br>数据 |
| 整型   | 4  | 不带小数的数值类型               |
| 逻辑型  | 1  | 值为"真"或"假"               |
| 备注型  | 4  | 用于存放较长的字符型数据            |
| 通用型  | 4  | 用于0LE对象链接与嵌入            |

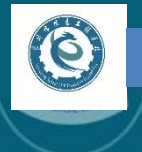

课堂测试(国二真题)

# 例: (2004.4) 在Visual FoxPro中字段的数据类型 不可以指定为 A. 日期型 B. 时间型 C. 通用型 D. 备注型

#### 答案: B

[解析] 在Visual FoxPro中,字段的数据类型不可 以被指定为时间型,其他几个选项都是可以被指定 的合法的数据类型。因此选项B答案。 宣城市信息工程学校 www.xcsxxgcxx.com

(0)

#### Visual FoxPro表结构的基本操作 3.1 3.1.1 创建表结构 2. 表结构中的概念与规定 字段所能容纳数据的最大字节数。在表设计 字段宽度 器中打开"表"选项卡,可以看到表的总体 信息。需要注意的是记录长度应为所有字段 宽度之和再加1。 数值型数据保留的小数位数。此时的字段 小数位数 宽度 = 整数位数+1+小数位数。 NULL 值 表示是否允许该字段接受空值。NULL值指 (空值) 没有值或无确定的值。

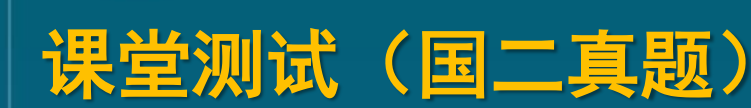

# 例: (2009.3)以下关于空值(NULL值)叙述正确的 是\_\_\_\_\_。 A. 空值等于空字符串 B. 空值等同于数值0 C. 空值表示字段或变量还没有确定的值 D. Visual FoxPro不支持空值 (2007.4有类似题目)

答案: C 「解析] 空值与:

[解析] 空值与空(或空白)字符串、数值0等具有不 同的含义,空值就是缺值或不确定值。 (0

**3.1 Visual FoxPro** 表结构的基本操作 3.1.2 修改表结构(考点) 修改表结构首先要打开"表设计器" 0 1. 打开"表设计器"的方法 当自由表处于打开状态时,可使用以下方法打开: (1) 执行菜单命令【显示】 【表设计器】。 (2) 在命令窗口中执行命令打开: 【格式】MODIFY STRUCTURE

#### 课堂测试(国二真题)

例: (2013.9) 假设表文件TEST.DBF已经在当前工作区打开,要修改其结构,可使用命令()。 A. MODI STRU B. MODI COMM TEST C. MODI DBF D. MODI TYPE TEST (2010.3、2008.4、2007.9有类似题目)

#### 答案: A

(6)

[解析] 要用命令修改表结构,先用USE打开要修改 的表,然后使用MODIFY STRLICTURE打开表设计器, 对表结构进行修改。

3.1.2 修改表结构
 2.在"表设计器"中
 可进行的修改

6

(1)可以修改对已有 字段的设置。但需要注 意,同时修改字段名及 其类型会造成数据丢失 。应先修改字段名,存 盘后再修改字段类型。

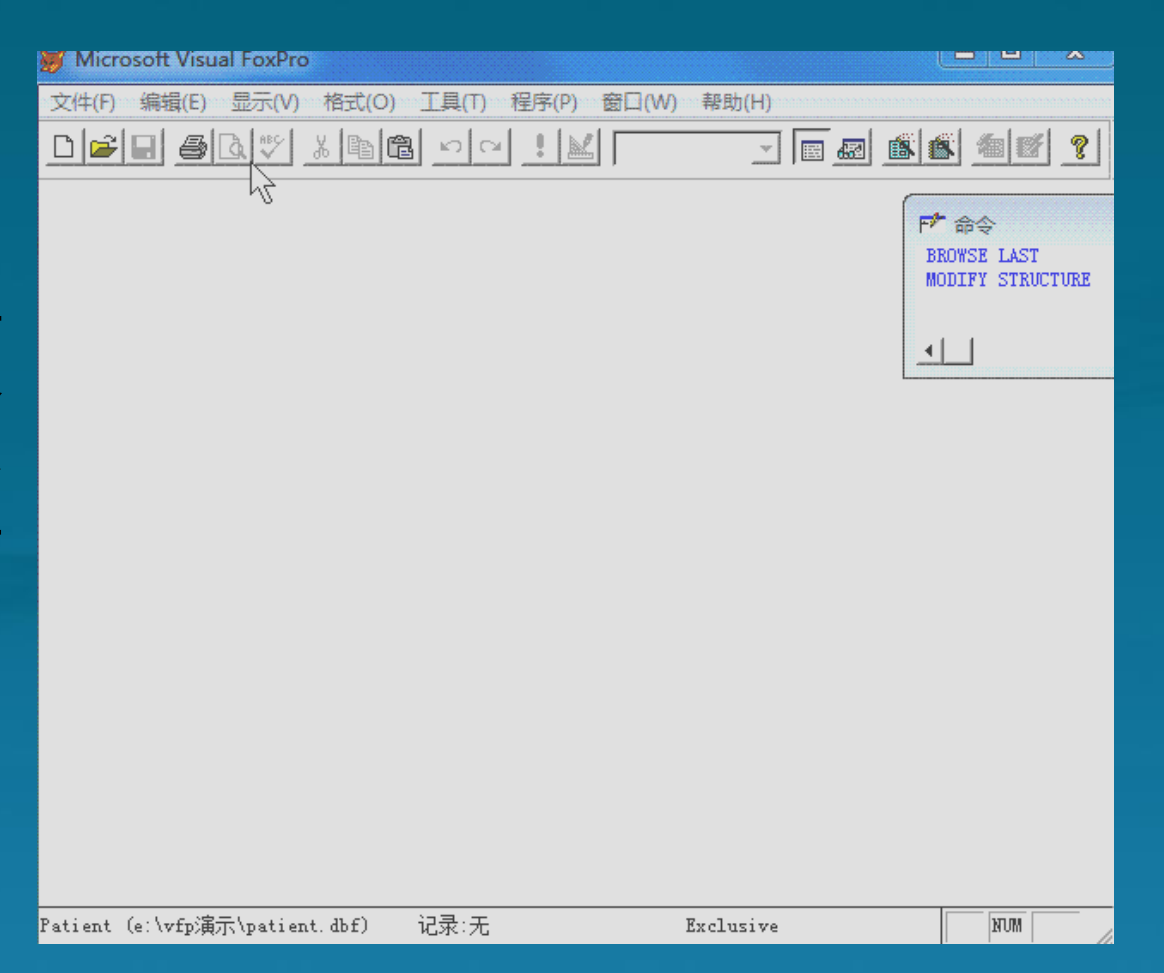

#### 3.1.2 修改表结构 2.在"表设计器"中可 进行的修改

[6]

(2)添加字段。若在原 有字段最后添加则直接 单击"字段名"列最下 方位置即可开始添加。 若要在某字段前添加, 则单击该字段后单击" 插入"按钮即可开始添 加。

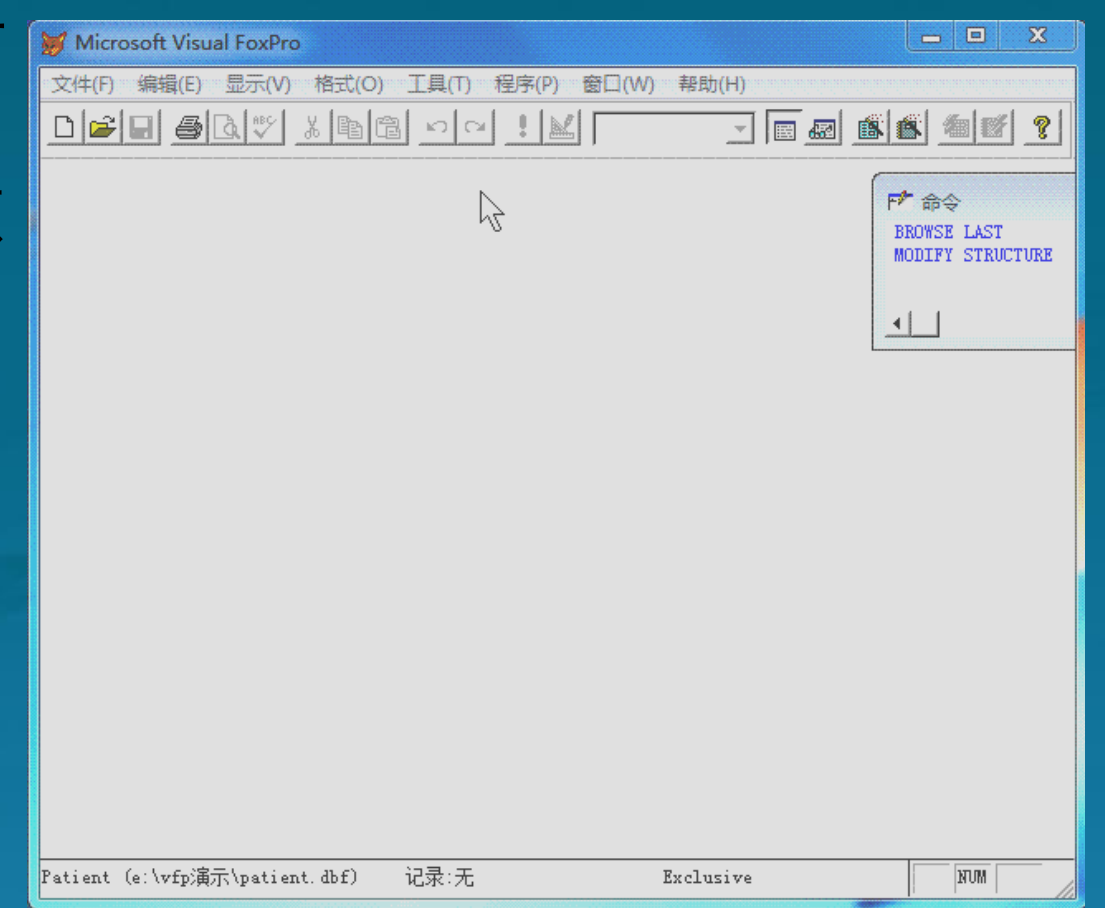

3.1.2 修改表结构
2. 在"表设计器"中可进行的修改
(3)删除字段。
先单击要删除的字段, 然后单击"删除"按钮即可。

(6)

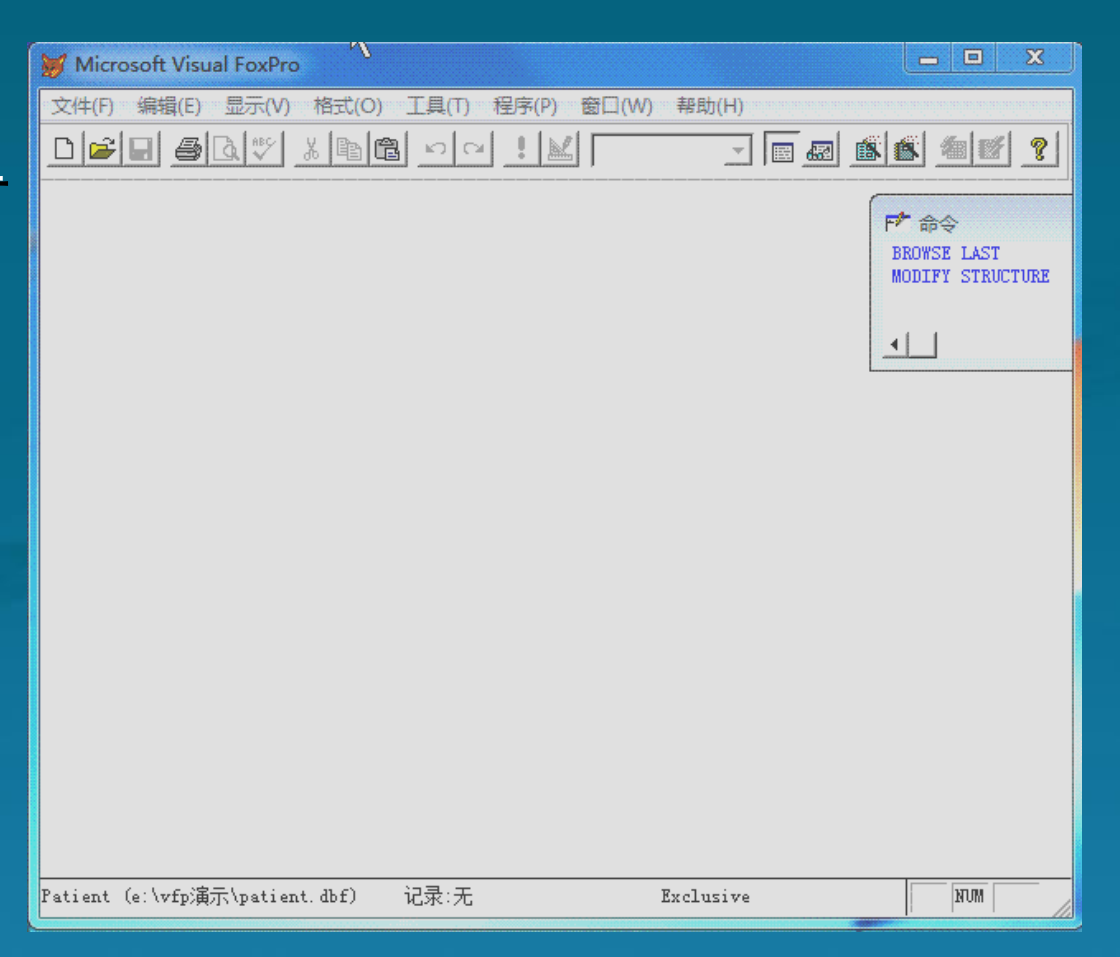

(0

# 课堂测试(国二真题) 例:(2011.9)基本操作题 1、创建"客户"表:客户号C(4),客户名C(20), 销售金额N(9,2)。 2、增加一个字段,字段名为"说明",数据类型为备注型。 (2011.3、2010.3、2009.9、2009.3有类似题目)

#### 答案: 步骤:1、参见第5页动图 2、参见第17页动图

#### 3.1.3 复制表结构

6

可以选择表中的若干字段生成新的表,新表仅保留表的结构, 而没有记录。

【格式】COPY STRUCTURE TO <文件名> [FIELDS <字段名表>] 【功能】从当前表文件中选择字段复制生成新表文件的结构。 【说明】

命令执行后生成的新表文件只有表结构,没有记录。
FIELDS选项中<字段名表>决定新表文件结构,缺省该子句则
生成的新表文件与当前表结构相同。
新生成的表处于关闭状态。

#### 3.1.3 复制表结构

(0)

【例3-1】采用复制的方法生成一个新表"pat.dbf",要求该 表中包含patient.dbf表中的住院号、姓名、性别、住院科室 字段。

**USE** patient COPY STRUCTURE TO pat FIELDS 住院号,姓名,性别, 住院科室 ₩ 表设计器 - pat.dbf × 字段 索引 表 字段名 类型 小数位数 **USE** pat 宽度 索引 NULL ↓ 住院号 字符型 + ▼ 8 确定 姓名 字符型 10 取消 **MODIFY STRUCTURE** 性别 字符型 2 8 住院科室 字符型 插入 (I)

**删除(0)** 

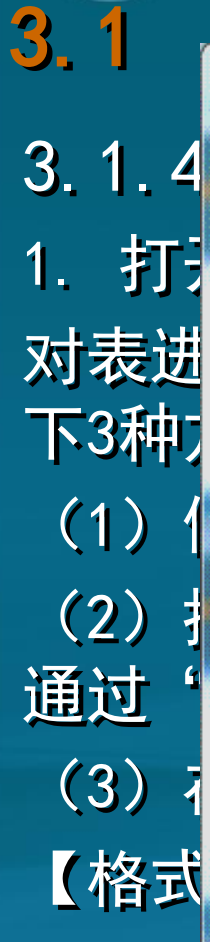

6

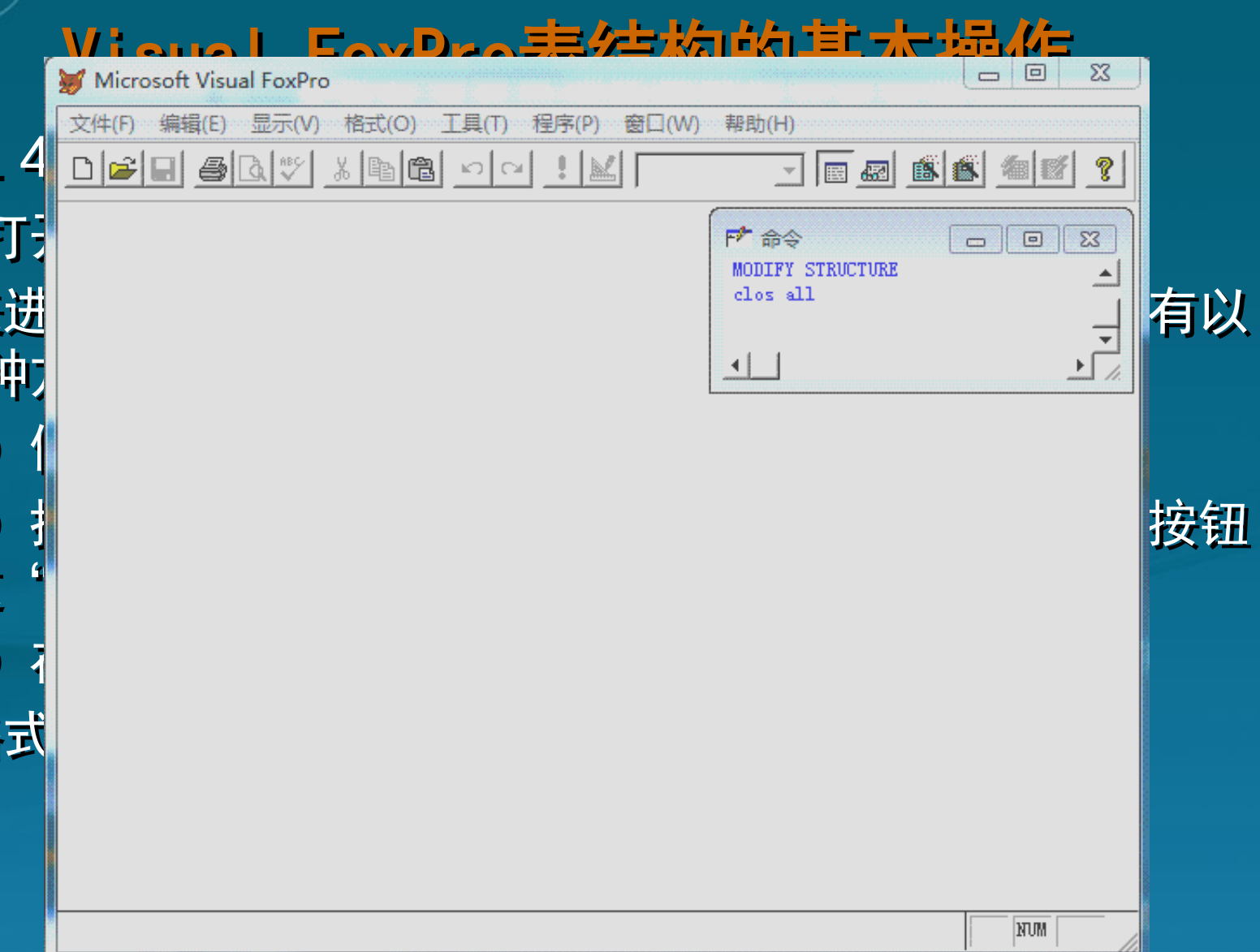

# 3.2 Visual FoxPro表记录的基本操作 3.2.1 浏览表(考点) 1. 打开浏览器

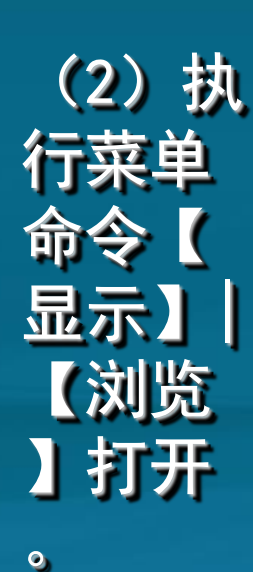

(0)

| 💓 Microsoft Visual FoxPro                             |           |                                                    |
|-------------------------------------------------------|-----------|----------------------------------------------------|
| 文件(F) 编辑(E) 显示(V) 格式(O) 工具(T) 程序(P) 窗口(W)             | ) 帮助(H)   |                                                    |
|                                                       |           |                                                    |
|                                                       |           | F <sup>★</sup> 命令<br>USE g:\课件<br>BROWSE LAST<br>▲ |
|                                                       | ₽         |                                                    |
| Patient (g:\课件\2015 <del>v</del> fp\表11.18日10j记录:1/12 | Exclusive | MUK                                                |

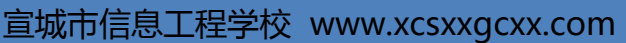

#### 3.2 Visual FoxPro表记录的基本操作

- 3.2.1 浏览表
- 1. 打开浏览器

6

(3)在命令窗口中执行命令打开浏览器。命令格式如下: BROWSE[范围] [FIELDS<字段名表>][FOR<条件表达式>] [NOMODIFY][NOAPPEND][NODELETE]

•范围:为可选项,可以是ALL、RECORD N、NEXT N、REST中任 意一个。

•FIELDS:指定要显示的字段,各字段名间用英文逗号分隔。 缺省则显示所有字段。

•FOR<条件表达式>: 指定显示条件。

•NOMODIFY: 禁止修改记录。

•NOAPPEND: 禁止追加记录。

•NODELETE: 禁止删除记录。

#### 3.2 Visual FoxPro表记录的基本操作

3.2.1 浏览表

(0)

(3)在命令窗口中执行命令打开浏览器。

例:浏览patient表中外科患者的住院号、姓名、性别、住院 科室信息,并且禁止修改记录。

| 1 | :[: | Patient  |     | (  |      | x |
|---|-----|----------|-----|----|------|---|
|   |     | 住院号      | 姓名  | 性别 | 住院科室 |   |
|   | -   | 20052893 | 宋宇  | 男  | 外科   |   |
|   |     | 20049876 | 宋伟  | 男  | 外科   |   |
|   |     | 20051016 | 于桂梅 | 攴  | 外科   |   |
|   |     | 20054237 | 范井仁 | 攴  | 外科   |   |
|   |     | 20049956 | 安志琴 | 女  | 外科   | Ţ |
|   | 4   |          |     |    |      |   |

E

#### 3.2 Visual FoxPro表记录的基本操作

|    |          | 30.7 |          | CI 🕴 |      |      |         | 432 |          |          |            |
|----|----------|------|----------|------|------|------|---------|-----|----------|----------|------------|
| HH | Patient  |      |          |      |      |      |         |     |          |          | [₱ 命令      |
|    | 住院号      | 姓名   | 出生日期     | 婚姻状况 | 病情   | 患者照片 | 账户余额    | 性别  | 入院日期     | 出院日期▲    | PACK       |
| ▶  | 20047659 | 刘晶   | 02/12/82 | F    | Memo | gen  | 0.00    | 女   | 09/29/14 | 10/10/1  | BROWSE LAS |
| 1  | 20052893 | 宋宇   | 10/20/90 | F    | Memo | gen  | 0.00    | 男   | 10/30/14 | 11/06/14 |            |
|    | 20051198 | 李铁男  | 06/20/57 | Т    | Memo | gen  | 0.00    | 男   | 10/13/14 | 10/16/1  | 4          |
| Τ  | 20049876 | 宋伟   | 01/01/88 | F    | Memo | gen  | 965.11  | 男   | 10/26/14 | 11       |            |
| Τ  | 20050046 | 刘昊天  | 03/04/12 | F    | Memo | gen  | 0.00    | 男   | 09/29/14 | 10/09/1  |            |
| Τ  | 20048546 | 宋江丹  | 02/25/93 | F    | Memo | gen  | 0.00    | 女   | 10/21/14 | 11/04/1  |            |
| Τ  | 20054231 | 杨子元童 | 03/18/11 | F    | Memo | gen  | 1494.04 | 女   | 10/26/14 | 11       |            |
| Τ  | 20051016 | 于桂梅  | 05/07/30 | T    | Memo | gen  | 0.00    | 女   | 11/01/14 | 11/07/1  |            |
|    | 20054237 | 范井仁  | 08/15/50 | Т    | Memo | gen  | 2307.88 | 女   | 10/28/14 | 11       |            |
| Τ  | 20049956 | 安志琴  | 06/07/55 | T    | Memo | gen  | 0.00    | 女   | 10/09/14 | 11/05/1  |            |
|    | 20047321 | 刘玉珍  | 08/09/48 | Т    | Memo | gen  | 0.00    | 女   | 10/13/14 | 10/23/1  |            |
|    | 20052642 | 张会艳  | 05/08/47 | Т    | Memo | gen  | 515.22  | 女   | 09/30/14 | 1 1      |            |

Exclusive

57

#### 宣城市信息工程学校 www.xcsxxgcxx.com

#### 课堂测试(根据国二真题改编)

#### 例:(2011.3) 基本操作题 为表 "patibed" 插入一条记录("100201", "刘 菲", "宋微", "20150101"," 外二")

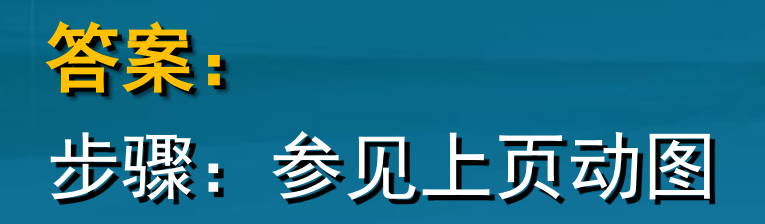

#### 3.2 Visual FoxPro表记录的基本操作

| X14(F)  | 骊相(E   | ) 显示(V) 上 | 具(1) 程序( | P) 表(A) | 窗口   | I(W) 帮助 | 力(H)     | 80808080<br> |          |          |     | SORONON DORONON |
|---------|--------|-----------|----------|---------|------|---------|----------|--------------|----------|----------|-----|-----------------|
| 🗅 🎏     |        | 3 4 5 %   | te 🖻 🖻   | Ci 🚦    |      |         | <b>_</b> | <u>.</u>     |          |          |     |                 |
| HHH Dat | tiont  |           |          |         |      |         |          |              |          |          | ) ( | <b>F</b> 命令     |
| 1 1     | 住院号    | 姓名        | 出生日期     | 婚姻状况    | 病情   | 患者照片    | 账户余额     | 性别           | 入院日期     | 出院日期▲    |     | PACK            |
| 1200    | 47659  | 刘晶        | 02/12/82 | F       | Memo | gen     | 0.00     | 女            | 09/29/14 | 10/10/1  |     | BROWSE LAS      |
| 200     | 52893  | 宋宇        | 10/20/90 | F       | Memo | gen     | 0.00     | 男            | 10/30/14 | 11/06/14 |     |                 |
| 200     | 51198  | 李铁男       | 06/20/57 | Т       | Memo | gen     | 0.00     | 男            | 10/13/14 | 10/16/1  |     | 4               |
| 200     | )49876 | 宋伟        | 01/01/88 | F       | Memo | gen     | 965.11   | 男            | 10/26/14 | 11       | l l |                 |
| 200     | )50046 | 刘昊天       | 03/04/12 | F       | Memo | gen     | 0.00     | 男            | 09/29/14 | 10/09/1  |     |                 |
| 200     | )48546 | 宋江丹       | 02/25/93 | F       | Memo | gen     | 0.00     | 女            | 10/21/14 | 11/04/14 |     |                 |
| 200     | 54231  | 杨子元童      | 03/18/11 | F       | Memo | gen     | 1494.04  | 女            | 10/26/14 | 11       |     |                 |
| 200     | 51016  | 于桂梅       | 05/07/30 | T       | Memo | gen     | 0.00     | 女            | 11/01/14 | 11/07/14 |     |                 |
| 200     | )54237 | 范井仁       | 08/15/50 | Т       | Memo | gen     | 2307.88  | 女            | 10/28/14 | 11       |     |                 |
| 200     | )49956 | 安志琴       | 06/07/55 | T       | Memo | gen     | 0.00     | 女            | 10/09/14 | 11/05/1  |     |                 |
| 200     | 47321  | 刘玉珍       | 08/09/48 | Т       | Memo | gen     | 0.00     | 女            | 10/13/14 | 10/23/14 |     |                 |
| 200     | 52642  | 张会艳       | 05/08/47 | T       | Memo | gen     | 515, 22  | 女            | 09/30/14 | 11       |     |                 |
| ▶ 201   | 50101  | 李大海       | 11/21/01 |         | memo | gen     |          |              | 11       | 11       |     |                 |

<u>3.2.2</u> 增加记录(考点) 1. 表结构建立时录入数据 当完成表结构的设计后,单击"表设计器"对话框中的"确 定"按钮,将弹出"现在输入数据记录吗?"对话框。单击 "是"按钮,则直接进入输入记录窗口。 2. 使用命令追加记录 【格式一】APPEND 【功能】打开记录编辑窗口,在表的末尾添加一条或多条新 记录。

【格式二】APPEND BLANK 【功能】在表末尾添加一条空记录。

【格式三】APPEND FROM 〈表文件名〉 [FIELDS 〈字段名表 >] [FOR 〈逻辑表达式〉] 【功能】从指定表文件中追加符合条件的记录。

#### 课堂测试(根据国二真题改编)

例: (2010.9) 基本操作题
1、将 "patient"表结构复制到新表 "n\_ patient"中。
2、将表 "patient" 中的记录复制到表 "n\_ patient"中。

#### 答案:

6

步骤: 1、在命令窗口中输入命令: USE patient (回车执行) COPY STRU TO n\_ patient (回车执行) 2、在命令窗口中输入命令: USE n\_ patient (回车执行) APPEND FROM patient (回车执行)

#### **3.2** Visual FoxPro表记录的基本操作 3.2.2 增加记录

使用命令插入记录
 【格式】INSERT [BEFORE] [BLANK]

【功能】在当前表的当前记录之前或之后插入记录。

【说明】省略BERORE子句则在当前记录之后插入新记录,否 则在当前记录前插入新记录。若使用BLANK子句则插入的是一 条空记录。

## 3.2 Visual FoxPro表记录的基本操作3.2.3 删除记录(考点)

逻辑删除命令
 【格式】DELETE [<范围>][FOR <逻辑表达式>]

【例3-3】逻辑删除patient.dbf表中2014年11月之前出院患 者的信息。 USE patient DELETE FOR 出院日期<{^2014/11/01} BROWSE FIELDS 住院号,姓名,出院日期

答案:当前

#### <mark>课堂测试(国二真题)</mark> 例: (2006.9) 不带条件的DELETE命令(非SQL命令) 将删除指定表的\_\_\_\_记录。 (2005.9)

[解析] 表记录的删除 [评析] DELETE[〈范围〉][FOR〈条件〉][WHERE〈 条件〉]功能:对当前表在指定〈范围〉内满足〈条 件〉的记录加上删除标记。若可选项为缺省,只指 当前记录。

#### 3.2 Visual FoxPro表记录的基本操作

#### 3.2.3 删除记录

(0)

 恢复逻辑删除记录命令 【格式】RECALL [<范围>] [FOR <条件表达式>] 【功能】去掉当前表中指定范围内满足条件的记录的删除标 记。
 【说明】当同时缺省<范围>和FOR子句时,仅去掉当前记录

的删除标记。

#### **3.2** Visual FoxPro表记录的基本操作 3.2.3 删除记录

物理删除记录
 【格式】PACK
 【功能】彻底删除当前表中所有带删除标记的记录。

物理删除全部记录
 【格式】ZAP
 【功能】物理删除当前表文件中所有的记录。

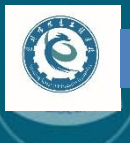

#### 宣城市信息工程学校 www.xcsxxgcxx.com

#### 课堂测试(国二真题)

### 例: (2008.4) 在Visual FoxPro中, 在当前打开的 表中物理删除带有删除标记记录的命令是\_\_\_\_。

#### 答案: PACK

[解析] 要删当前表中加了删除标记的记录应该使用 命令 PACK,如果要取消删除标记则要使用命令 RECALL。

#### 课堂测试(国二真题)

#### 例: (2007.9) 有关ZAP命令的描述,正确的是 A. ZAP命令只能删除当前表的当前记录

B. ZAP命令只能删除当前表的带有删除标记的记

#### C. ZAP命令能删除当前表的全部记录

D. ZAP命令能删除表的结构和全部记录

#### 答案: C

(0)

录

[解析] ZAP命令的作用是将当前打开的表文什中的 所有记录完全删除。执行该命令之后,将只保留表 文件的结构,而不再有任何数据存在。这种删除无 法恢复。所以,选项C为正确答案。

#### 3.2 Visual FoxPro表记录的基本操作

#### 3.2.4 显示记录(考点)

【格式】LIST | DISPLAY [OFF] [范围] [FIELDS <字段名 表>] [FOR <条件表达式>] [TO PRINTER | TO FILE <文件名>]

- 【功能】显示满足条件的各个记录的相关内容。
- 【说明】

(0)

- •使用0FF时,不显示记录号,否则显示记录号。
- •FIELDS、范围和FOR子句的使用方法与BROWSE命令相同。 •TO PRINTER TO FILE <文件名>: 将结果输出到打印机或输 出到文件。
- •当同时缺省[范围]和FOR子句时,LIST命令默认显示全部记录,而DISPLAY命令默认显示当前记录。

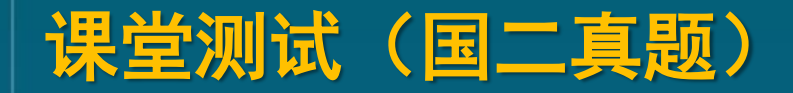

例: (2010.9) 在当前打开的表中,显示"书名"以"计算机"开头的所有图书,正确的命令是()。
A. list for书名="计算\*" B. list for书名="计算机"
C. list for书名="计算" D. list where书名="计算机"

#### 答案: B

(0)

[解析] LIST命令是显示记录的命令。格式为:

LIST [fieldlist] [FOR IExpression]

其中,fieldlist是用逗号隔开的字段名列表,默认 显示全部字段;

IExpression是条件表达式,如果使用F0R短语指定 条件,则只显示满足条件的记录。 6

## 3.2 Visual FoxPro表记录的基本操作3.2.5 定位记录指针命令(考点)

在Visual FoxPro中,记录号用于标识记录在表文件中 的物理顺序。记录指针指示的是当前的记录号。当表文件刚 打开时,其记录指针指向第1条记录。

定位记录指针就是将记录指针移动到目标记录上,记录 指针指向的记录称为当前记录。

 记录指针的绝对移动 【格式】[G0 | GOTO] <数值表达式> 【功能】将记录指针定位到记录号与<数值表达式>值相同的 记录上。

宣城市信息工程学校 www.xcsxxgcxx.com

#### 3.2 Visual FoxPro表记录的基本操作

#### 3.2.5 定位记录指针命令

2. 记录指针的相对移动

(0)

相对移动与是否打开索引文件有关。如果打开了索引,则记录 指针移动顺序按索引文件中的顺序,否则按记录号顺序移动。

【格式一】GO | GOTO <TOP | BOTTOM> 【功能】移动记录指针到表文件的首记录或尾记录。 【说明】使用TOP子句,记录指针定位到首记录;使用BOTTOM 子句,记录指针定位到最后一条记录。

【格式二】SKIP [<数值表达式>] 【功能】记录指针从当前记录开始向前或向后移动。 【说明】<数值表达式>值为负数时,表示向前移动;为正数时 ,表示向后移动;缺省时,表示向后移动1个记录。

3.2 Visual FoxPro表记录的基本操作
 3.2.5 定位记录指针命令
 3.根据条件定位记录指针
 【格式】LOCATE FOR <条件表达式> [<范围>]

【功能】在表中指定范围内查找满足条件的第一条记录。 【说明】

•若找到满足条件的第一条记录,则将记录指针指向该记录, 此时FOUND()函数返回值为真。否则,记录指针指向<范围>的 底部,此时FOUND()函数返回值为假。若<范围>为ALL,记录指 针则指向文件结束标志。

•若继续查找满足该条件的下一条记录,可使用 CONTINUE命令, CONTINUE命令必须在LOCATE命令之后使用。

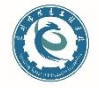

宣城市信息工程学校 www.xcsxxgcxx.com

【例3-4】记录指针定位命令的用法 **USE** patient &&刚打开表时记录指针指向第一条记录 ?RECNO () SKIP 2 &&系统主窗口显示3 ? **RECNO**() SKIP -6 ? **RECNO**() &&系统主窗口显示1 ? BOF () &&系统主窗口显示. T. GO BOTTOM ? **RECNO**() &&系统主窗口显示值与记录个数相同 **?EOF()** &&系统主窗口显示.F. LOCATE FOR 住院科室="外科" &&系统主窗口显示第一个外科患者信息 DISPLAY CONTINUE &&若表中存在其他外科患者,系统主窗 DISPLAY 口显示第二个外科患者信息 USE

#### 3.2 Visual FoxPro表记录的基本操作

#### 3.2.6 修改记录命令(考点)

1. 编辑修改

(0)

【格式】EDIT | CHANGE [FIELDS<字段名表>][<范围>] [FOR< 条件表达式>]

【功能】编辑修改当前表文件中指定的范围内满足条件的记录。执行该命令后系统打开编辑窗口,修改字段的方法与输入记录字段的方法相同。

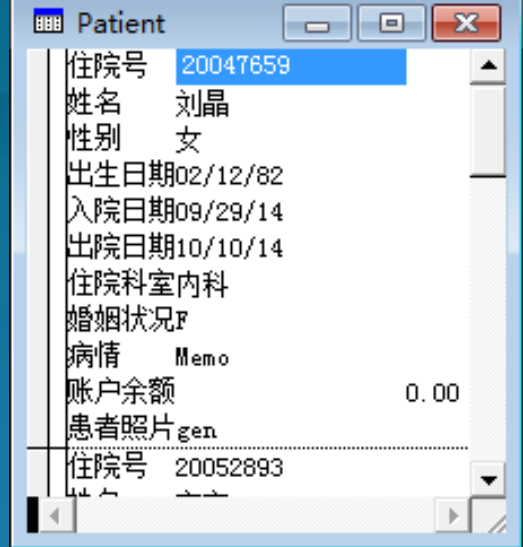

#### 3.2 Visual FoxPro表记录的基本操作

#### 3.2.6 修改记录命令

2. 替换修改

(0)

【格式】REPLACE 〈字段名1〉 WITH 〈表达式1〉 [,〈字段名2〉 WITH 〈表达式2〉] ··· [〈范围〉] [FOR〈条件表达式〉] (功能】用指定表达式的值替换修改当前表中满足条件记录的

指定字段的值。

【说明】

•可同时替换若干个字段的内容。

•用<表达式N>的值替换<字段名N>中的数据,<表达式N>和<字 段名N>中的数据类型必须相同。

•若同时缺省<范围>和FOR子句,则只对当前记录进行替换修改

#### 课堂测试(国二真题)

例:(2013.9)为当前表中所有学生的总分增加10分,正确的命令是()。
A. CHANGE 总分 WITH 总分+10
B. REPLACE 总分 WITH 总分+10
C. CHANGE ALL 总分 WITH 总分+10
D. REPLACE ALL 总分 WITH 总分+10
(2010.3、2009.3、2008.4有类似题目)

#### 答案: D

(0)

[解析] 直接修改记录的值,可以使用REPLACE命令本题中A、C选项命令不对。因要对所有学生的总分增加10分,所以要用ALL表示全部记录。

宣城市信息工程学校 www.xcsxxgcxx.com

#### 3.2 Visual FoxPro表记录的基本操作

#### 3.2.7 数组与表之间的数据传递(考点)

通过数据表与数组间传递数据的命令,能够实现数据表与内存变量之间的数 据交换。

- 数组与记录之间的数据传递
  - (1) 记录数据复制到数组
- 【格式】SCATTER [FIELDS<字段名表>] TO <数组名>

【功能】将当前表中当前记录的各个字段的数据依次复制到指定 数组的各个元素中。

#### 【说明】

0

•缺省FIELDS子句,则传递除备注型和通用型字段外的所有字段 的值,否则只传递指定的各字段的值。

•若<数组名>未定义,则系统将自动建立一个新的一维数组。

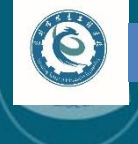

#### 课堂测试(国二真题)

#### 例: (2012.9) 将当前表中当前记录的值存储到指定 数组的命令是()。

- A. CATHER B. COPY TO ARRAY
- C. SCATTER D. STORE TO ARRAY

#### 答案: C

[解析] 将当前表中当前记录的值存储到指定数组的命 令是SCATTER命令,具体格式为SCATTER TO<数组名> ,故此题选项C)正确;选项A)中的GATHER命令是将数组 数据复制到表的当前记录的命令;选项B)中的COPY TO ARRAY命令是将表中数据复制到数组;选项D)是错误的 命令格式。 宣城市信息工程学校 www.xcsxxgcxx.com

#### 3.2 Visual FoxPro表记录的基本操作

#### 3.2.7 数组与表之间的数据传递

通过数据表与数组间传递数据的命令,能够实现数据表与内存变量之间的数 据交换。

数组与记录之间的数据传递

6

【例3-6】将patient.dbf表中第1条外科患者的记录信息传递到数组wkhz中。

USE patient LOCATE FOR 住院科室="外科" SCATTER TO wkhz DISPLAY MEMORY LIKE wkhz 宣城市信息工程学校 www.xcsxxgcxx.com

#### 3.2 Visual FoxPro表记录的基本操作

3.2.7 数组与表之间的数据传递

通过数据表与数组间传递数据的命令,能够实现数据表与内存变 量之间的数据交换。

数组与记录之间的数据传递

(0)

(2) 数组数据复制到记录

【格式】GATHER FROM<数组名>[FIELDS<字段名表>]

【功能】将<数组名>中各元素的值依次复制到当前表的当前记录 各字段中。

【说明】若缺省FIELDS子句,则只传递除备注型和通用型之外的 字段,否则值传递值到指定的各字段。各数组元素与对应字段的 数据类型必须一致,否则将不会传递。 6

3.2 Visual FoxPro表记录的基本操作 【例】利用数组向patient.dbf表中追加一条非空白记录 ,包含患者的住院号、姓名、性别字段的信息。 CLEAR MEMORY DIMENSION xhz(3) xhz(1) = "15060501" xhz(2)= "刘涵" xhz(3)= "女" **USE** patient **APPEND BLANK** GATHER FROM xhz DISPLAY FIELD 住院号, 姓名, 性别